# Tidal Enterprise Orchestrator-adapter: Gebruik één webconsole voor meerdere TEOtoepassingsservers

### Inhoud

Inleiding Voorwaarden Gebruikte componenten Probleem Oplossing Gerelateerde informatie

## **Inleiding**

In dit document wordt beschreven hoe meerdere Tidal Enterprise Orchestrator (TEO)toepassingsservers in één TEO-webconsole moeten worden geïnstalleerd.

### Voorwaarden

#### Gebruikte componenten

- Tidal Enterprise Orchestrator 2.1 of hoger
- TEO-webconsole

### **Probleem**

Gebruikers willen alle informatie van meerdere TEO applicatieservers in één TEO Web Console omzetten.

# **Oplossing**

Voer deze stappen uit om het probleem op te lossen:

- 1. Ga naar de server waar de TEO Web Console is geïnstalleerd.
- 2. Ga naar de TEO Install Directory (C:\Program Files (x86)\Cisco\Tidal Enterprise Orchestrator).
- 3. Open de Webex folder.
- 4. Zoek het Web.fig bestand, open het en bewerk het.
- 5. Zoek de tag **<appSettings>** en kies vervolgens de tag **<add key>**.

- 6. In het <add key>tag ziet u key="WebServiceUris" en vervolgens waarde="<server http:>".
- 7. Plaats alle HTTP-endpoints van de server in de waarde variabele en maak deze gescheiden door komma's:

```
value="http://TEO1:61525/TidalEnterpriseOrchestrator,
http://TEO2:61525/TidalEnterpriseOrchestrator,
http://TEO3:61525/TidalEnterpriseOrchestrator"
```

8. Sla het bestand op en start het programma indien nodig opnieuw.

### Gerelateerde informatie

• Technische ondersteuning en documentatie - Cisco Systems